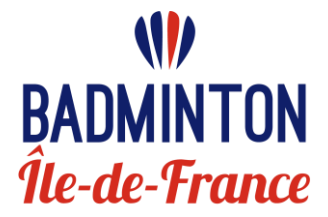

# Championnat Régional des Interclubs Vétérans Annexe 2

# **PROCEDURE D'INSCRIPTION**

## **ETAPES D'INSCRIPTIONS**

| ET/ | APES D'INSCRIPTIONS               | .1 |
|-----|-----------------------------------|----|
| 1   | LE FORMULAIRE D'ENGAGEMENT EQUIPE | .1 |
| 2   | CREATION DU COMPTE CLUB EN LIGNE  | .1 |
| 3   | INSCRIPTION D'UNE EQUIPE EN LIGNE | .7 |
| 4   | DEVENIR CAPITAINE EN LIGNE        | 10 |

## 1 LE FORMULAIRE D'ENGAGEMENT EQUIPE

#### A) Formulaire d'inscription équipe

Vous devez remplir le **formulaire numérique d'inscription** équipe envoyé par la Ligue IIe de France de Badminton au Président de club. La **date limite d'envoi** de ce formulaire est indiquée dans l'annexe 1 du règlement des ICR.

### 2 CREATION DU COMPTE CLUB EN LIGNE

Si cela n'est pas déjà fait, vous devez créer un compte « **association** » **sur le site Badnet.** *Pour information, le Club de TRIEL nous a servi d'exemple pour faire le guide mais bien entendu vous verrez les informations concernant votre club.* 

Si vous avez déjà créé un compte association pour votre club, rendez-vous page 6.

Sélectionnez la rubrique « Nouveau compte » en haut à droite de la page.

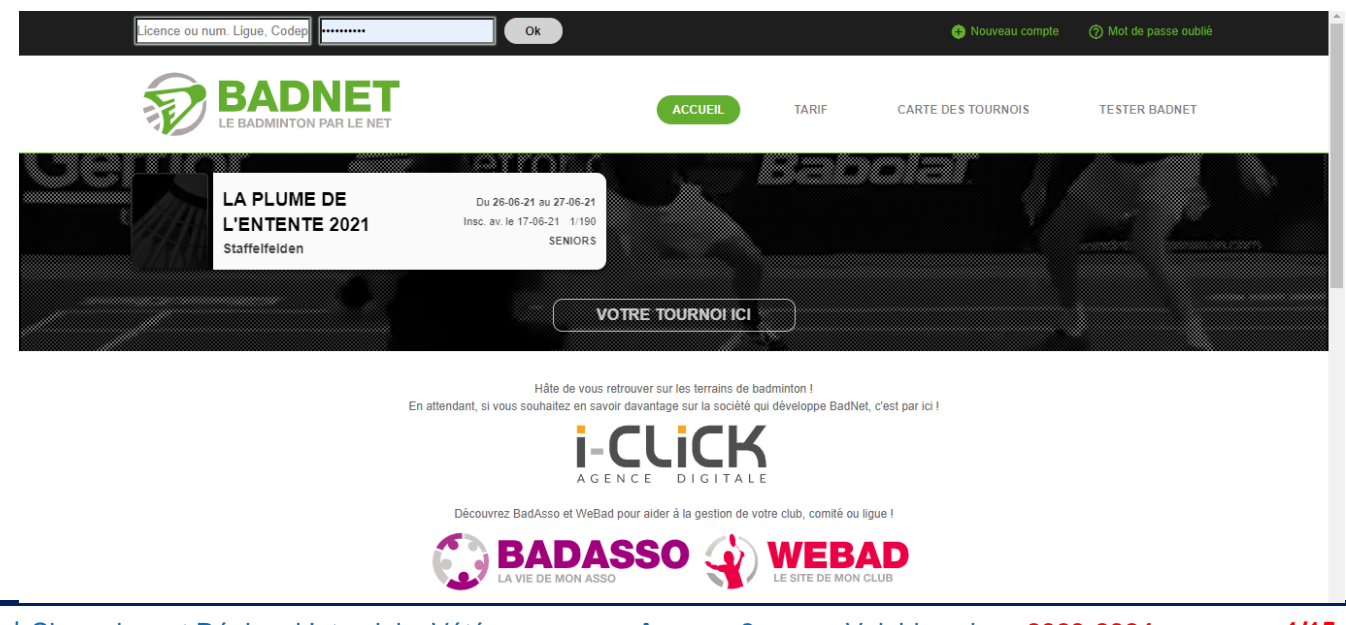

| Nouveau compte Type de compte                                                                                                    |                                                                                       |
|----------------------------------------------------------------------------------------------------|---------------------------------------------------------------------------------------|
| 1 2 3                                                                                                    |                                                                                       |
| 1 Choix du type de compte                                                                                                    |                                                                                       |
| Choisissez le type de compte à créer. La création de compte est gratuite; Les<br>confidentielles et ne sont communiquées à personne d'autre.                                                                                                    | données recueillies sont                                                              |
| Compte licencié. Le compte Licencié est un compte personnel. Seul les licencié<br>de compte. L'identifiant est le numéro de licence. Ce compte permet de devenir cap<br>responsable de divisions, castionaire de tourrais. Les joueurs peuvent s'inscrire au | és peuvent utiliser ce type<br>itaine d'équipes interclubs,<br>pligne aux tournois et |
| consulter la liste des inscrits, les horaires et les tableaux.                                                                                                    | Sélectionnez « <b>Compte association</b> » puis                                       |
| Compte association. Ce type de compte est relié à une association attri-<br>créer des compétitions, inscrire des équipes aux interclubs. Des poueurs de l'à                                                                                                  | Cilquez sur « Survant »                                                               |
| Compte simple. Utiliser ce type de compte si vous n'êtes pas licencié ou pas un la FFBad                                                                                                    | e association affiliées de                                                            |
| * Abandonr                                                                                                    | ner 🗸 Suivant                                                                         |

#### Sélectionnez "Création automatique" et cliquez sur "Suivant" :

| Nouveau compte Création d'un compte Association                                                                                                    |  |  |  |  |  |  |
|----------------------------------------------------------------------------------------------------|--|--|--|--|--|--|
| 1 2 3 4                                                                                                    |  |  |  |  |  |  |
| 2 Type d'association                                                                                                    |  |  |  |  |  |  |
| Une association ne peut être rattachée qu'à un seul compte et un compte ne peut gérer qu'une seule<br>association. Si l'association que vous souhaitez gérer est déjà associée à un compte contacter le<br>propriétaire du compte ou les modérateurs à partir de la page d'accueil du site.<br>Dans le cas d'une nouvelle association non enregistrée dans la base fédérale, afin de lutter contre les abus,<br>à la fin du processus, votre demande sera soumise au modérateur du site qui la traitera dans les plus brefs<br>délais. Vous serez informé par email de la suite donnée à votre demande. |  |  |  |  |  |  |
| délais. Vous serez informé par email de la suite donnée à votre demande.<br>© Création automatique. Votre association est déclarée dans la base de données fédérale. Il vous suffit de la<br>sélectionner pour récupérer toutes les informations déclarées.<br>© Création manuelle. Votre association n'est pas affiliée ou déclarée dans la base de la fédération. Vous<br>devez saisir toutes ses données.                                                                                                    |  |  |  |  |  |  |
| × Abandonner ✓ Suivant                                                                                                    |  |  |  |  |  |  |

| louvea                                                                                 | u compte Création d'un compte Association                                                                                                    | n                                                                                                    |
|----------------------------------------------------------------------------------------|----------------------------------------------------------------------------------------------------|----------------------------------------------------------------------------------------------------|
| 1                                                                                      | 2 3 4                                                                                                    |                                                                                                    |
| 3 Choix<br>Jtiliser les lis<br>édérale et ne                                           | x de l'association<br>stes déroulante pour rechercher une association. Les do<br>sont pas modifiables. Si l'association est déjà rattachée à l                                                                                                    | Sélectionnez « <b>le type d'association</b> » puis<br>sélectionnez « <b>le département</b> » puis trouvez<br>le nom de votre club dans la liste<br>« <b>Association</b> »                                                                                                    |
| t vous pourrez                                                                         | z contacter son propriétaire.                                                                                                    |                                                                                                    |
| Detail asso                                                                            |                                                                                                    | —                                                                                                    |
| D                                                                                      | Département Comité Départemental 78                                                                                                    |                                                                                                    |
|                                                                                        | Association Triel Badminton Club                                                                                                    |                                                                                                    |
| Triel Badmi<br>TBC<br>Triel-sur-Se<br>LIFB.78.95.0                                     | inton Club<br>eine<br>017                                                                                                    | quelqu'un a <b>déjà créé</b> le compte de l'association,<br>vous verrez apparaitre les coordonnées de cette<br>personne pour la contacter.                                                                                                    |
| Г                                                                                      | Information                                                                                                    |                                                                                                    |
|                                                                                        | Cette association est déjà reliée au c<br>propriétaire ou à défaut les modérateurs                                                                                                    | compte suivant. Contacter directement le<br>s du site.                                                                                                    |
|                                                                                        | Propriétaire                                                                                                    | Julien Romand                                                                                                    |
|                                                                                        | Pseudo                                                                                                    | juju                                                                                                    |
| _                                                                                      |                                                                                                    |                                                                                                    |
|                                                                                        | Email                                                                                                    | julien.romand@yahoo.fr 🛛 🗱 Abandonner                                                                                                    |
| Nouv                                                                                   | Email Veau compte Création d'un compte                                                                                                    | julien.romand@yahoo.fr<br>* Abandonner                                                                                                    |
| Nouv<br>1<br>4 Sa<br>Saisisse                                                          | Email  veau compte Création d'un compte l 2 3 4  aisie des informations  az votre mot de passe et le code de sécurité pour ter                                                                                                    | julien.romand@yahoo.fr         * Abandonner         * Abandonner         * Association         Saisissez un email, normalement celui<br>de l'association, mais si vous n'y avez<br>pas accès, saisissez votre email.<br>Puis un mot de passe.         rminer                                                                |
| Nouv<br>1<br>4 Sa<br>Saisisse<br>Compte                                                | Email Veau compte Création d'un compte l 2 3 4 aisie des informations ez votre mot de passe et le code de sécurité pour ter Email Mot de passe firmation mot de                                                                                                    | julien.romand@yahoo.fr         * Abandonner         e Association         Saisissez un email, normalement celui<br>de l'association, mais si vous n'y avez<br>pas accès, saisissez votre email.<br>Puis un mot de passe.         rminer                                                                                     |
| Nouv<br>1<br>4 Sa<br>Saisisse<br>Compte                                                | Email  Veau compte Création d'un compte  2 3 4  aisie des informations  az votre mot de passe et le code de sécurité pour ter  Email Mot de passe firmation mot de passe                                                                                                    | julien.romand@yahoo.fr         * Abandonner         * Association         Saisissez un email, normalement celui<br>de l'association, mais si vous n'y avez<br>pas accès, saisissez votre email.<br>Puis un mot de passe.         rminer                                                                                     |
| Nouv<br>1<br>4 Sa<br>Saisisse<br>Compte<br>Conf<br>Sécurité<br>Afin de s<br>reporter l | Email  Veau compte Création d'un compte  2 3 4  aisie des informations  ez votre mot de passe et le code de sécurité pour ter  Email  Mot de passe  minimation mot de  passe  é  sécuriser le processus de demande de compte, le nombre de l'image dans le champ "Nombre image          | julien.romand@yahoo.fr         * Abandonner         e Association         Saisissez un email, normalement celui<br>de l'association, mais si vous n'y avez<br>pas accès, saisissez votre email.<br>Puis un mot de passe.         rminer         Saisissez le nombre inscrit dans l'image<br>sur fond noir. Puis « Validez » |
| Nouv<br>1<br>4 Sa<br>Saisisse<br>Compte<br>Conf<br>Sécurité<br>Afin de s<br>reporter l | Email  veau compte création d'un compte l 2 3 4  aisie des informations az votre mot de passe et le code de sécurité pour ter  Email Mot de passe firmation mot de passe  é  sécuriser le processus de demande de compte, le nombre de l'image dans le champ "Nombre image Nombre image | julien.romand@yahoo.fr<br>* Abandonner  * Association  Saisissez un email, normalement celui<br>de l'association, mais si vous n'y avez<br>pas accès, saisissez votre email.<br>Puis un mot de passe.  Saisissez le nombre inscrit dans l'image<br>sur fond noir. Puis « Validez »                                          |
| Nouv<br>1<br>4 Sa<br>Saisisse<br>Compte<br>Conf<br>Sécurité<br>Afin de s<br>reporter l | Email  veau compte Création d'un compte  2 3 4  aisie des informations  ex votre mot de passe et le code de sécurité pour ter  Email Mot de passe  firmation mot de passe  sécuriser le processus de demande de compte, le nombre de l'image dans le champ "Nombre image Nombre image   | julien.romand@yahoo.fr<br>* Abandonner<br>e Association<br>Saisissez un email, normalement celui<br>de l'association, mais si vous n'y avez<br>pas accès, saisissez votre email.<br>Puis un mot de passe.<br>Mais un mot de passe.<br>Saisissez le nombre inscrit dans l'image<br>sur fond noir. Puis « Validez »           |

## Puis lisez vos emails ainsi que vos indésirables !

| Répondre Rép                                                                           | ondre Transférer                                                                      | Supprimer                                                                   | Déplacer vers un dossier     Oréer une règle     Autres actions *                                                | Bloque                                           | 😵 Listes approu                                                      | vées <del>▼</del><br>indésirable | Classer        | Assurer 1 | Marquer comm | e Rec         |
|----------------------------------------------------------------------------------------|---------------------------------------------------------------------------------------|-----------------------------------------------------------------------------|----------------------------------------------------------------------------------------------------|--------------------------------------------------|----------------------------------------------------------------------|----------------------------------|----------------|-----------|--------------|---------------|
| Rép                                                                                    | ondre                                                                                 |                                                                             | Actions                                                                                                    | Texpedite                                        | Courrier indésirable                                                 | 5                                |                | Option    | s            | G F           |
| Les sauts de li                                                                        | gne en surnombre                                                                      | e de ce messa                                                               | ge ont été supprimés.                                                                                            |                                                  |                                                                      |                                  |                |           |              | _             |
| De:<br>À:                                                                              | no-reply@badnet.<br>nathalie.maurin@l                                                 | .org<br>lifb.org                                                            |                                                                                                    |                                                  |                                                                      |                                  |                |           |              | Date: mar     |
| Cc :<br>Objet :                                                                        | [Lifb] Demande d                                                                      | le création de                                                              | compte                                                                                                    |                                                  |                                                                      |                                  |                |           |              |               |
| Bonjour,<br>une deman<br>Si vous n<br>Pour conf<br>Confirmer<br>ATTENTION<br>http://li | de de créat<br>'êtes pas l<br>irmer votre<br>votre comp<br>: CE LIEN E<br>fb.badnet.o | ion de co<br>'auteur o<br>demande<br>=======<br>te<br>ST ACTIF<br>rg/Src/ir | ompte avec votre ac<br>de cette demande, i<br>de création de com<br><br>3 JOURS SEULEMENT<br>ndex.php?bnAction=6 | resse ema<br>gnorer si<br>pte utili<br>5564&code | il vient d'êtr<br>nplement ce me<br>ser le lien ci<br>captcha=06bb4§ | e effect<br>ssage.<br>-dessous   | uée.<br>0869e8 | 3ee1137b  | b528a&loca   | <u>ale=Fr</u> |
|                                                                                        |                                                                                       |                                                                             |                                                                                                    |                                                  |                                                                      |                                  |                |           |              |               |
| Salutatio                                                                              | Salutation sportives.                                                                 |                                                                             |                                                                                                    |                                                  |                                                                      |                                  |                |           |              |               |
| Cordialem<br>L'équipe                                                                  | ent<br>Lifb                                                                           |                                                                             |                                                                                                    |                                                  |                                                                      |                                  |                |           |              |               |
| Email env<br>Pour plus                                                                 | oyé par Bad<br>d'informat                                                             | Net v3.0r<br>ion, cons                                                      | ∾0.<br>Sultez le site <u>http</u>                                                                                | ://lifb.b                                        | adnet.org/Src/                                                       | /index.ph                        | p              |           |              |               |

| Répondre Répondre Transférer<br>à tous                                        | Supprimer<br>Autres actions *                              | Bloquer<br>I'expéditeur     | Classe |  |  |  |  |  |  |
|-------------------------------------------------------------------------------|------------------------------------------------------------|-----------------------------|--------|--|--|--|--|--|--|
| Répondre                                                                      | Actions                                                    | Courrier indésirable 🕞      | 1      |  |  |  |  |  |  |
| Vous avez transféré ce message<br>Les sauts de ligne en surnombre             | le 16/07/2013 11:10.<br>: de ce message ont été supprimés. |                             |        |  |  |  |  |  |  |
| De :         no-reply@badnet.           À :         Interclubs           Cc : | org                                                        |                             |        |  |  |  |  |  |  |
| Objet : [Lifb] Confirmatio                                                    | n de compte                                                |                             |        |  |  |  |  |  |  |
| Bonjour,<br>votre compte est main                                             | ntenant opérationnel.                                      |                             |        |  |  |  |  |  |  |
| Identifiant : LIFB.00<br>Mot de passe : motder                                | Vous recever<br>email avec                                 | vrez un autre<br>vos accès. |        |  |  |  |  |  |  |
| Cordialement<br>L'équipe Lifb                                                 | Cordialement<br>L'équipe Lifb                              |                             |        |  |  |  |  |  |  |

#### Retournez sur le site Badnet et entrez vos identifiants.

Cliquez sur « **Toutes les informations** » pour modifier les coordonnées avant d'inscrire vos équipes, sinon ça bloque.

Г

| nei Dauminto                                                                                                    | n Club TBC                                                                                                    | A Page d'accueil O Deconne                                                                                                    |
|----------------------------------------------------------------------------------------------------|----------------------------------------------------------------------------------------------------|----------------------------------------------------------------------------------------------------|
|                                                                                                    |                                                                                                    |                                                                                                    |
| nformations administra                                                                                                    | atives                                                                                                    | Demande à traiter                                                                                                    |
| A Aucun contact défini                                                                                                    |                                                                                                    | Aucune demande à traiter.                                                                                                    |
| Identifiant                                                                                                    | LIFB.78.95.017                                                                                                    | Vie sportive                                                                                                    |
| Email du compte                                                                                                    | interclubs@lifb.org                                                                                                  | Les informations sportives les plus pertinantes sont affichées<br>dans cette colonne. Utiliser les liens en fin de colonne pou                                                                                                    |
| Toutes les informations                                                                                                    |                                                                                                    | accéder à la totalité des données.                                                                                                    |
| licknets                                                                                                    |                                                                                                    | Toutes mes compétitions Tous mes joueurs                                                                                                    |
|                                                                                                    |                                                                                                    |                                                                                                    |
| Le Ticknet est la monnaio<br>ticknets ont une validité pern                                                                                                    | e virtuelle utilisée sur ce site.<br>nanente. En savoir plus                                                         | Les Mes compétitions en ligne à venir                                                                                                    |
| Le Ticknet est la monnai<br>ticknets ont une validité pern<br>Contenu de votre porte-<br>monnaie                                                                                   | e virtuelle utilisée sur ce site.<br>nanente. En savoir plus<br>0 ticknets                                           | Les Mes compétitions en ligne à venir ()<br>Aucune compétition en ligne à venir                                                                                                    |
| Le Ticknet est la monnai-<br>ticknets ont une validité pern<br>Contenu de votre porte-<br>monnaie<br>dont ticknets                                                                 | e virtuelle utilisée sur ce site.<br>nanente. En savoir plus<br>0 ticknets<br>0 ticknets                             | Les Mes compétitions en ligne à venir   Aucune compétition en ligne à venir   + Créer un tournoi individuel + Gérer une compétition                                                                                                    |
| Le Ticknet est la monnai<br>ticknets ont une validité pern<br>Contenu de votre porte-<br>monnaie<br>dont ticknets<br>remboursables                                                 | e virtuelle utilisée sur ce site.<br>nanente. En savoir plus<br>0 ticknets<br>0 ticknets                             | Les Mes compétitions en ligne à venir  Aucune compétition en ligne à venir  Créer un tournoi individuel Créer un interclubs Inscrire un joueur                                                                                              |
| Le Ticknet est la monnai<br>ticknets ont une validité pern<br>Contenu de votre porte-<br>monnaie<br>dont ticknets<br>remboursables<br>Points de fidèlité                           | e virtuelle utilisée sur ce site.<br>nanente. En savoir plus<br>0 ticknets<br>0 ticknets<br>Pas de point de fidèlité | Les Mes compétitions en ligne à venir<br>Aucune compétition en ligne à venir      + Créer un tournoi individuel + Gérer une compétition     + Créer un interclubs + Inscrire un joueur      Mes équipes interclubs                          |
| Le Ticknet est la monnai<br>ticknets ont une validité pern<br>Contenu de votre porte-<br>monnaie<br>dont ticknets<br>remboursables<br>Points de fidèlité<br>Mes commandes en cours | e virtuelle utilisée sur ce site.<br>nanente. En savoir plus<br>0 ticknets<br>0 ticknets<br>Pas de point de fidèlité | Les       Mes compétitions en ligne à venir            • Aucune compétition en ligne à venir             • Créer un tournoi individuel             • Créer un interclubs             • Mes équipes interclubs             • Elicit 1 (TDC1) |

### Triel Badminton Club TBC

| Identifiant                                                                                | LIFB.78                                                | 3.95.017                                                   |  |  |
|--------------------------------------------------------------------------------------------|--------------------------------------------------------|------------------------------------------------------------|--|--|
| Email                                                                                      | interclubs                                             | s@lifb.org                                                 |  |  |
| Nom                                                                                        | Triel Badn                                             | ninton Club                                                |  |  |
| Pseudo                                                                                     | TBC                                                    |                                                            |  |  |
| Langue                                                                                     | F                                                      | Fr                                                         |  |  |
|                                                                                            | <b>a</b> Mot de passe                                  |                                                            |  |  |
|                                                                                            |                                                        |                                                            |  |  |
| Détail association _                                                                       | Triel Badn                                             | ninton Club                                                |  |  |
| Détail association _<br>Nom<br>Sidle                                                       | Triel Badn                                             | ninton Club                                                |  |  |
| Détail association _<br>Nom<br>Sigle<br>Type                                               | Triel Badn<br>Ti<br>Club f                             | ninton Club<br>BC<br>iédéral                               |  |  |
| Détail association _<br>Nom<br>Sigle<br>Type<br>Site web                                   | Triel Badn<br>Tt<br>Club f                             | ninton Club<br>BC<br>fédéral                               |  |  |
| Détail association _<br>Nom<br>Sigle<br>Type<br>Site web<br>Numéro                         | Triel Badn<br>Tf<br>Club f<br>LIFB.78                  | ninton Club<br>BC<br>iédéral<br>3.95.017                   |  |  |
| Détail association _<br>Nom<br>Sigle<br>Type<br>Site web<br>Numéro<br>Département          | Triel Badn<br>Tt<br>Club f<br>LIFB.78                  | ninton Club<br>BC<br>iédéral<br>3.95.017<br>78             |  |  |
| Détail association _<br>Nom<br>Sigle<br>Type<br>Site web<br>Numéro<br>Département<br>Ville | Triel Badn<br>Tf<br>Club f<br>LIFB.78<br>7<br>Triel-su | ninton Club<br>BC<br>iédéral<br>3.95.017<br>78<br>ur-Seine |  |  |

A Page d'accueil 
 O Déconnexion
 A Page principale

#### Contact \_\_\_\_

Ces informations seront communiquées aux clubs inscrivant des équipes à vos interclubs ou des joueurs à vos tournois pour qu'ils puissent vous envoyer le règlement.

| Contact                            |                        |
|------------------------------------|------------------------|
| Mme A AD                           |                        |
|                                    |                        |
|                                    |                        |
| Email : interclubs@lifb.org        |                        |
| Trésorier : interclubs@lifb.org    |                        |
| Resp. sénior : interclubs@lifb.org |                        |
| Resp. jeunes : interclubs@lifb.org |                        |
| Cliquez sur<br>« <b>Modifier</b> » | ✓ Modifier             |
| Relevé d'identité banquaire _      |                        |
| Le relevé d'identité banquaire ser | a communiqué aux clubs |

Le releve d'identité banquaire sera communique aux clubs inscrivant des équipes à vos interclubs ou des joueurs à vos tournois. Il est obligatoire pour le paiement des ticknets remboursables.

Le relevé d'identité banquaire n'est pas renseigné.

|                                                                                              | 🏦 Page d'accueil                                                                   | ひ Déconnexion<br>& Page principale            |                                           |
|----------------------------------------------------------------------------------------------|------------------------------------------------------------------------------------|-----------------------------------------------|-------------------------------------------|
| Contact                                                                                      |                                                                                    |                                               |                                           |
| Dirigeant                                                                                    |                                                                                    | Saisissez I<br><b>Président</b>               | le nom et prénom du<br>et ses coordonnées |
| Civilité                                                                                     | Mme 💌                                                                              |                                               |                                           |
| Nom                                                                                          | AD                                                                                 |                                               |                                           |
| Prénom                                                                                       | А                                                                                  |                                               |                                           |
| Mobile                                                                                       |                                                                                    | ]                                             |                                           |
| Fixe                                                                                         |                                                                                    | ]                                             |                                           |
| Adresse                                                                                      |                                                                                    |                                               |                                           |
| N° et voie                                                                                   |                                                                                    | Saisisse                                      | z l'adresse                               |
| Lieu dit                                                                                     |                                                                                    | courrier                                      | r du club.                                |
| Appartement                                                                                  |                                                                                    | ]                                             |                                           |
| Code postal                                                                                  |                                                                                    | ]                                             |                                           |
| Ville                                                                                        |                                                                                    | ]                                             |                                           |
| Cédex                                                                                        |                                                                                    |                                               |                                           |
| Emails                                                                                       |                                                                                    |                                               |                                           |
| Association                                                                                  | interclubs@lifb.org                                                                | Saisissez                                     | z l'email du club ou du Président.        |
| Trésorier                                                                                    | interclubs@lifb.org                                                                | ]                                             |                                           |
| Resp. compét. séniors                                                                        | interclubs@lifb.org                                                                | Saisisse.                                     | z l'email du Trésorier et des             |
| Resp. compét. jeunes                                                                         | interclubs@lifb.org                                                                | respons                                       | ables suivants (si vous en avez sinon     |
| _                                                                                            |                                                                                    | 1013502 0                                     |                                           |
|                                                                                              | × Abandonner ✓ E                                                                   | nregistrer                                    | Cliquez sur « Enregistrer »               |
| Relevé d'identité b                                                                          | anquaire                                                                           |                                               |                                           |
| Le relevé d'identité t<br>inscrivant des équipes<br>tournois. Il est oblig<br>remboursables. | panquaire sera communiq<br>s à vos interclubs ou des j<br>jatoire pour le paiement | ué aux clubs<br>joueurs à vos<br>des ticknets |                                           |
| 1 Le relevé d'ident                                                                          | tité banquaire n'est pas                                                           | renseigné.                                    |                                           |
|                                                                                              | 1*                                                                                 | Modifier                                      |                                           |

## **3 INSCRIPTION D'UNE EQUIPE EN LIGNE**

| Triel Badmint                                          | on Club твс                                                                                                    | A Page d'accueil U Déconnexion                                                                                                    |
|--------------------------------------------------------|----------------------------------------------------------------------------------------------------|----------------------------------------------------------------------------------------------------|
| Mon compte                                             |                                                                                                    | Contact                                                                                                    |
| Identifiant                                            | LIFB.78.95.017                                                                                                 | Ces informations seront communiquées aux clubs inscri                                                                                                    |
| Email                                                  | interclubs@lifb.org                                                                                            | équipes à vos interclubs ou des joueurs à vos teuropis per<br>puissent vous envoyer le règio Cliquez sur « Page principale»                                           |
| Nom                                                    | Triel Badminton Club                                                                                           |                                                                                                    |
| Pseudo                                                 | TBC                                                                                                    | Contact                                                                                                    |
| Langue                                                 | Fr                                                                                                    | Mme A AD                                                                                                    |
|                                                        | Makela and a second second second second second second second second second second second second second second | -                                                                                                    |
| Dátail acceptation                                     | Mot de passe / Modifier                                                                                        |                                                                                                    |
| riel Badmint                                           | on Club TBC                                                                                                    | ♠ Page d'accueil U Déconnexio Q Page principal                                                                                                    |
| Informations adminis                                   | tratives                                                                                                    | Demande à traiter                                                                                                    |
|                                                        |                                                                                                    | Aucune demande à traiter.                                                                                                    |
| Contact                                                |                                                                                                    | Vie sportive                                                                                                    |
| Mme A AD<br>                                           |                                                                                                    | Les informations sportives les plus pertinantes sont affichées<br>dans cette colonne. Utiliser les liens en fin de colonne pour<br>accéder à la totalité des données. |
| Email : interclubs@lifb.o                              | rg                                                                                                    | Toutes mes compétitions Tous mes joueurs                                                                                                    |
| Trésorier : interclubs@lif                             | b.org                                                                                                    | Mes compétitions en ligne à venir                                                                                                    |
| Resp. sénior : interclubs                              | @lifb.org                                                                                                    |                                                                                                    |
| Resp. jeunes : interclubs                              | @lifb.org                                                                                                    | O Aucune compétition en ligne à venir                                                                                                    |
| Identifiant                                            | LIFB.78.95.017                                                                                                 | + Créer un tournoi individuel + Gérer une compétition                                                                                                    |
| Email du compte                                        | interclubs@lifb.org                                                                                            | + Créer un interclubs + Inscrire un joueur                                                                                                    |
| Toutes les informations                                |                                                                                                    | Mes équipes interclubs                                                                                                    |
| Ticknets                                               |                                                                                                    | _ TRIEL 1 (TBC1)                                                                                                    |
| Le Ticknet est la monn<br>ticknets ont une validité pe | aie virtuelle utilisée sur ce site.<br>ermanente. En savoir plus                                               | Les + Toutes mes équipes                                                                                                    |
| Contenu de votre porte-<br>monnaie                     | 0 ticknets                                                                                                    | ↓ Inscrire une équipe                                                                                                    |
| dont ticknets<br>remboursables                         | 0 ticknets                                                                                                    | Aucun de en cours.                                                                                                    |
| Points de fidèlité                                     | Pas de point de fidèlité                                                                                       | Cliquez sur « Inscrire une équipe»                                                                                                    |
| Mes commandes en cour                                  | S                                                                                                    | 0                                                                                                    |
| <ol> <li>Aucune commande</li> </ol>                    | en cours                                                                                                    |                                                                                                    |
| Toutes mes commandes                                   | ™ Commander des ticknets                                                                                       |                                                                                                    |
| Utilisation de mes ticknets                            |                                                                                                    |                                                                                                    |

| Triel Badmi                                       | nton Club TBC                                                                                                    | 🏦 Page d'accueil      | ن Déconnexion<br>ی Page principale |
|---------------------------------------------------|----------------------------------------------------------------------------------------------------|-----------------------|------------------------------------|
| Inscription d'une é                               | quipe interclubs                                                                                                    |                       |                                    |
| 1 2                                               | 3                                                                                                    |                       |                                    |
| 1 Choix de                                        | l'interclubs                                                                                                    |                       |                                    |
| L'équipe inscrite est u<br>probable que les orgar | ne équipe de l'association liée au compte. Sélectionner l'interclubs dans la liste. S<br>isateurs n'ont pas activé l'inscription en ligne. | Si la compétition n'a | apparait pas, il es                |
| Trouver                                           | P Chercher                                                                                                    |                       |                                    |
| Tournois disponible                               | s                                                                                                    |                       |                                    |
|                                                   | 14 <4 Page 1 sur 1 >> >1 50 💌                                                                                                    | Enregistre            | ments 1 - 1 sur 1                  |
| # Date 🕏                                          | Nom                                                                                                    |                       |                                    |
| 1 01-07-2013 LIFE                                 | Cliquez sur le championnat<br>« Suivant»                                                                                                   | puis cliquez          |                                    |
|                                                   | I≪ ≪ Page 1 sur 1 ⊳> ⊳I 50 💌                                                                                                    | Enregist              | vents 1 - 1 sur 1                  |
|                                                   | ×                                                                                                    | Abandonner            | ✓ Suivant                          |

| Triel Badminton Club TBC                                                                  | ♠ Page d'accueil U Déconnexion                                                                                                    |
|-------------------------------------------------------------------------------------------|----------------------------------------------------------------------------------------------------|
| Inscription d'une équipe interclubs                                                       | A Page principale                                                                                                    |
| 1 2 3                                                                                     | Merci de mettre le NOM de la ville (sauf pour Paris) comme<br>sur les documents interclubs exemple « TRIEL 1» au lieu<br>du nom du club en entier – cela m'évitera de faire les |
| 2 Informations de l'équipe                                                                | modifications après. Merci                                                                                                    |
| Saisir les données de l'équipe. Le nom du capitaine es<br>enregistré et gérer son équipe. | st simple caut. Il devra se créer un compte et faire une demande pour être                                                                                                    |
| Nom de l'équipe TRIEL 1                                                                   |                                                                                                    |
| Sigle de l'équipe TREIL                                                                   |                                                                                                    |
| Numéro 1                                                                                  |                                                                                                    |
| Nom du capitaine prévu Prénom NOM                                                         |                                                                                                    |
| Salle SALLE 💌 🕇 Ajouter une                                                               | salle                                                                                                    |
| Jour de réception Dimanche 💌                                                              |                                                                                                    |
| Heure début 09:00 Heur                                                                    | e fin 19:00                                                                                                    |
| Courts utilisables 5                                                                      |                                                                                                    |
|                                                                                           | ← Précédent × Abandonner ✓ Suivant                                                                                                    |

### Triel Badminton Club TBC

Page principale

Inscription d'une équipe interclubs .

1 2 3

# 3 Confirmation de l'inscription

Voici le récapitulatif des informations de votre équipe. Son inscription va être communiquée aux organisateurs. Elle sera définitive après validation de leur part. Vous devez leur envoyer le montant des frais d'inscription.

| Interclubs             | LIFB   Championnat Régional Interclubs |  |
|------------------------|----------------------------------------|--|
| Nom de l'équipe        | TRIEL 1                                |  |
| Sigle de l'équipe      | TREIL                                  |  |
| Numéro de l'équipe     | 1                                      |  |
| Nom du capitaine prévu | Prénom NOM                             |  |
| Frais d'inscription    | 62 euros                               |  |

#### Coordonnées de l'organisateur \_

| Contact                             | C Le relevé d'identité banquaire n'est pas renseigné. |  |
|-------------------------------------|-------------------------------------------------------|--|
| Ligue lle De France DE BADMINTON    |                                                       |  |
| 6/98 Rue Blanche                    |                                                       |  |
| 5009 Paris                          |                                                       |  |
| lob : 0153251306                    |                                                       |  |
| Email : secretariat@lifb.org        |                                                       |  |
| Frésorier : secretariat@lifb.org    |                                                       |  |
| Resp. sénior : secretariat@lifb.org | Vérifiez les informatio                               |  |
| Resp. jeunes : secretariat@lifb.org | cliquez sur « <b>Termin</b>                           |  |
|                                     |                                                       |  |
|                                     | ← Précédent × Abandonner                              |  |

Merci !

### 4 DEVENIR CAPITAINE EN LIGNE

Si cela n'est pas déjà fait, chaque capitaine doit créer un compte « licencié » sur le site Badnet.

| Si vous avez déià créé votre compte personnel (licencié), rendez-vous page 16.                                                                                                    |
|----------------------------------------------------------------------------------------------------|
| Nouveau compte Type de compte                                                                                                    |
| 1 2 3                                                                                                    |
| 1 Choix du type de compte                                                                                                    |
| Choisissez le type de compte à créel.<br>confidentielles et ne sont communiquées à person<br>Compte licencié. Le compte Licencié est un com                                                                                                    |
| de compte. L'identifiant est le numéro de licence. Ce compte permet de devenir capité d'équipes interclubs, responsable de divisions, gestionaire de tournois. Les joueurs peuvent s'inscrire en la aux tournois et consulter la liste des inscrits, les horaires et les tableaux. |
| Compte association. Ce type de compte est relié à une association affiliée à la fédération. Il permet de créer des compétitions, inscrire des équipes aux interclubs, gérer les joueurs de l'association                                                                           |
| Compte simple. Utiliser ce type de compte si vous n'êtes pas licencié ou pas une association affiliées de<br>la FFBad                                                                                                    |
| × Abandonner 🗸 Suivant                                                                                                    |
|                                                                                                    |
|                                                                                                    |

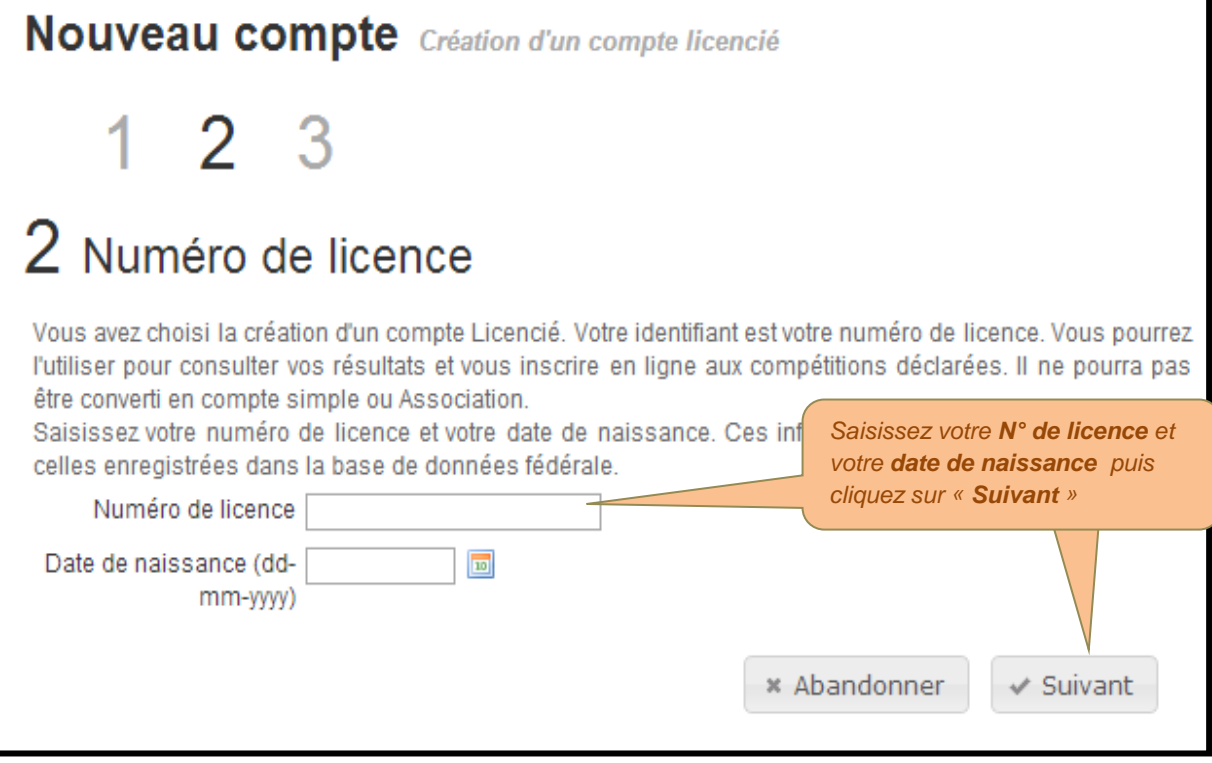

| Nouveau compte Création d'un compte licencié                            |                                                                                    |  |
|-------------------------------------------------------------------------|------------------------------------------------------------------------------------|--|
| 1 2 3                                                                   |                                                                                    |  |
| 3 Saisie des informations                                               | Saisissez votre <b>email</b> et un <b>mot</b><br>de passe.                         |  |
| Saisissez votre mot de passe et le code de sécurité pour termine Compte | er ra cue arre compte                                                              |  |
| Email<br>Mot de passe<br>Confirmation mot de<br>passe                   |                                                                                    |  |
| Sécurité                                                                | illez                                                                              |  |
| 196234                                                                  | Saisissez le nombre inscrit dans l'image<br>sur fond noir. Puis « <b>Validez</b> » |  |
| Nombre image                                                            |                                                                                    |  |
|                                                                         | × Abandonner 🗸 Valider                                                             |  |

Lorsque vous avez ce message, lisez vos emails ! et vos courriers indésirables !!!

Nouveau compte Saisie des informations • Votre demande de création de compte a bien été enregistrée. Vous allez recevoir un courrier électronique vous précisant la marche à suivre pour terminer votre enregistrement. • Page d'accueil Cliquez sur « **Toutes les informations** » pour modifier les coordonnées avant d'inscrire vos équipes, sinon ça bloque.

| Nathalie MAURIN Nathalie MAUR                                                                                                    | IN 🏦 Page d'accueil 🖒 Déconnexion                                                                                                    |
|----------------------------------------------------------------------------------------------------|----------------------------------------------------------------------------------------------------|
| Informations administratives                                                                                                    | Demande à traiter                                                                                                    |
| Contact<br>Mme Nathalie MAURIN<br>chez moi<br>75000 PARIS<br>Email : interclubs@lifb.org                                                                                                    | Aucune demande à traiter. Vie sportive Les informations sportives les plus pertinantes sont affichées dans cette colonne. Utiliser les liens en fin de colonne pour accéder à la totalité des données. Toutes mes compétitions |
| Identifiant 223500                                                                                                    | Mes compétitions en ligne à venir 💿                                                                                                    |
| Email du compte interclubs@lifb.org                                                                                                    | Aucune compétition en ligne à venir                                                                                                    |
| C Toutes les informations          Ticknets         Le Ticknet est la monnaie virtuelle utilisée sur ce site.         ticknets ont une validité permanente. En savoir plus         Contenu de votre porte-       0 ticknets         monnaie       0 ticknets         dont ticknets       0 ticknets         remboursables       0 ticknets | Devenir responsable de division     Devenir capitaine d'équipe     S'inscrire à un tournoi      Mes demandes en attente de réponse      Aucune demande en cours.                                                               |
| Points de fidèlité Pas de point de fidèlité Mes commandes en cours                                                                                                    | <b>@</b>                                                                                                    |
| Aucune commande en cours                                                                                                    |                                                                                                    |
| <ul> <li>Toutes mes commandes Tem Commander des ticknets</li> <li>Utilisation de mes ticknets</li> </ul>                                                                                                    |                                                                                                    |

| Nath         | alie MAURIN Nathalie MAURIN | Page d'accueil ث Déconnexion <u> </u>                                                                     |  |  |
|--------------|-----------------------------|----------------------------------------------------------------------------------------------------|--|--|
| Mon compte _ |                             | Contact                                                                                                   |  |  |
| Identifiant  | 223500                      | Ces informations seront communiquées aux clubs inscrivant des                                             |  |  |
| Email        | interclubs@lifb.org         | équipes à vos interclubs ou des joueurs à vos tournois pour qu'ils<br>puissent vous envoyer le règlement. |  |  |
| Nom          | Nathalie MAURIN             | O a set a st                                                                                              |  |  |
| Pseudo       | Nathalie MAURIN             | Contact                                                                                                   |  |  |
| Langue       | Fr                          | Mme Nathalie MAURIN                                                                                       |  |  |
|              |                             | chez moi                                                                                                  |  |  |
|              | Mot de passe                | 75000 PARIS                                                                                               |  |  |
|              |                             | Email : interclubs@lifb.org                                                                               |  |  |
|              | Cliq<br>les r               | uez sur « <b>Modifier</b> » et faites<br>modifications qui s'imposent.                                    |  |  |

## Votre compte est créé, nous allons passez à l'étape « Devenir capitaine »

| Nathalie M                                                                                                    | AURIN Nathalie MAURIN                                           |                                                                                                    | nexior<br>Icipale |
|----------------------------------------------------------------------------------------------------|-----------------------------------------------------------------|----------------------------------------------------------------------------------------------------|-------------------|
| Informations administra                                                                                                    | itives                                                          | Demande à traiter                                                                                                    |                   |
| Contact                                                                                                    |                                                                 | Aucune demande à traiter. Vie sportive                                                                                                    |                   |
| chez moi<br>75000 PARIS                                                                                                    |                                                                 | Les informations sportives les plus pertinantes sont affiché<br>dans cette colonne. Utiliser les liens en fin de colonne po<br>accéder à la totalité des données. | es<br>ur          |
| Email : interclubs@lifb.org                                                                                                    |                                                                 | 🗅 Toutes mes compétitions                                                                                                    |                   |
| Identifiant                                                                                                    | 223500                                                          | Mes compétitions en ligne à venir                                                                                                    | 2                 |
| Email du compte                                                                                                    | interclubs@lifb.org                                             | O Aucune compétition en ligne à venir                                                                                                    |                   |
| D Toutes les informations           Toutes les informations           Ticknets           Le Ticknet est la monnaie           ticknets ont une validité permitié | e virtuelle utilisée sur ce site. Les<br>anente. En savoir plus | Devenir responsable de division     Devenir capitaine d'équipe     S'inscrire à un tournoi  Mes demand     attente de réponse                                     |                   |
| Contenu de votre porte-<br>monnaie                                                                                                    | 0 ticknets                                                      | ne demande en cours.                                                                                                    |                   |
| dont ticknets<br>remboursables                                                                                                    | 0 ticknets                                                      | Cliquez sur « <b>Devenir Capitaine d'équipe</b> »                                                                                                    |                   |
| Points de fidèlité                                                                                                    | Pas de point de fidèlité                                        |                                                                                                    |                   |
| les commandes en cours                                                                                                    | Θ                                                               |                                                                                                    |                   |
| <ol> <li>Aucune commande er</li> </ol>                                                                                                    | n cours                                                         |                                                                                                    |                   |
| <ul> <li>Toutes mes commandes</li> <li>Utilisation de mes ticknets</li> </ul>                                                                                   | ۲بب Commander des ticknets                                      |                                                                                                    |                   |

|                                                  | halie MAURIN 🏦 Page d'accueil 🙂 Déconnexion            |
|--------------------------------------------------|--------------------------------------------------------|
| Demande de privilèges                            | 👱 Page principale                                      |
| 1 2 3                                            |                                                        |
| 1 Choix de la compétition                        |                                                        |
| Privilège demandé                                | Capitaine                                              |
| Choisissez le tournoi concerné par votre demande | · · · · · · · · · · · · · · · · · · ·                  |
| Nom P Chercher                                   |                                                        |
| Tournois disponibles                             |                                                        |
|                                                  | He 🛹 Page 1 sur 1 🕨 🖬 50 💌 Enregistrements 1 - 1 sur 1 |
| # Date 🗢                                         | Nom                                                    |
| 1 05-08-2013 LIFB   Championnat Régional         | Interclubs                                             |
|                                                  | Cliquez sur le championnat                             |

| Demande de privilèges                                                                                                    | i                                                                                                    |                                                                                                    |                                                                                                  |                                                                                                    |
|----------------------------------------------------------------------------------------------------|----------------------------------------------------------------------------------------------------|----------------------------------------------------------------------------------------------------|--------------------------------------------------------------------------------------------------|----------------------------------------------------------------------------------------------------|
| 1 2 3                                                                                                    |                                                                                                    |                                                                                                    |                                                                                                  |                                                                                                    |
|                                                                                                    |                                                                                                    |                                                                                                    |                                                                                                  |                                                                                                    |
| 2 Choix de l'éc                                                                                                    | auine                                                                                                    |                                                                                                    |                                                                                                  |                                                                                                    |
|                                                                                                    | Jube                                                                                                    |                                                                                                    |                                                                                                  |                                                                                                    |
| Privilège demandé                                                                                                    |                                                                                                    | Capitaine                                                                                                    |                                                                                                  |                                                                                                    |
| Tournoi choisi                                                                                                    |                                                                                                    | LIFB   Championnat Régional Inte                                                                                                    | erclubs                                                                                          |                                                                                                    |
| Choisissez votre équipe dan                                                                                                    | s la liste ci dessous.                                                                                                    |                                                                                                    | Cliquez our vetre                                                                                |                                                                                                    |
| Equipe                                                                                                    | ₽ Chercher                                                                                                    |                                                                                                    | cliquez sur <b>votre</b>                                                                         | ant»                                                                                                    |
| Equipes et capitaines                                                                                                    |                                                                                                    |                                                                                                    |                                                                                                  |                                                                                                    |
| Equipes et capitalles                                                                                                    |                                                                                                    | Page 1 Sur 2                                                                                                    | Enregistremer                                                                                    | ats 1 - 50 sur 82                                                                                                 |
| # Division                                                                                                    | Groupe                                                                                                    | Nom 🗢                                                                                                    | Capitaine                                                                                        | 8                                                                                                    |
| 1                                                                                                    |                                                                                                    | AULNAY 3 - AULNAY 3                                                                                                    |                                                                                                  |                                                                                                    |
| 2                                                                                                    |                                                                                                    | AULNAY 4 - AULNAY 4                                                                                                    |                                                                                                  |                                                                                                    |
| 3                                                                                                    |                                                                                                    | AULNAY 5 - AULNAY 5                                                                                                    |                                                                                                  |                                                                                                    |
| 4                                                                                                    |                                                                                                    | BADISET 1 - BADISET 1                                                                                                    |                                                                                                  |                                                                                                    |
| 5                                                                                                    |                                                                                                    | BADISET 2 - BADISET 2                                                                                                    |                                                                                                  |                                                                                                    |
| 6                                                                                                    |                                                                                                    | BOULOGNE 2 - BOULOGNE 2                                                                                                    |                                                                                                  |                                                                                                    |
|                                                                                                    |                                                                                                    |                                                                                                    | Enregistremer                                                                                    | ats 1 - 50 sur 82                                                                                                 |
| Nathalie M                                                                                                    | IAURIN Natha                                                                                                    | ← Précédent                                                                                                    | : × Abandonner                                                                                   | ✓ Suivant                                                                                                    |
| Nathalie M                                                                                                    | IAURIN Natha                                                                                                    | ← Précédent                                                                                                    | : × Abandonner                                                                                   | ✓ Suivant                                                                                                    |
| Nathalie M                                                                                                    | IAURIN Natha                                                                                                    | ← Précédent                                                                                                    | : × Abandonner                                                                                   | ✓ Suivant<br><sup>I</sup> <sup>U</sup> Déconnexion<br><u>&amp;</u> Page principale                                |
| Nathalie M                                                                                                    | IAURIN Natha                                                                                                    | ← Précédent                                                                                                    | : × Abandonner                                                                                   | ✓ Suivant<br>Jéconnexion<br><u>A</u> Page principale                                                              |
| Nathalie M<br>mande de privilèges -<br>1 2 3                                                                                                    | IAURIN Natha                                                                                                    | ← Précédent                                                                                                    | : × Abandonner                                                                                   | ✓ Suivant<br><sup>I</sup> <sup>U</sup> Déconnexion<br><u>&amp;</u> Page principale                                |
| Nathalie M<br>mande de privilèges -<br>123                                                                                                    | IAURIN Natha                                                                                                    | ← Précédent                                                                                                    | : × Abandonner                                                                                   | ✓ Suivant<br><sup>II</sup> <sup>U</sup> Déconnexion<br><u> </u>                                                   |
| Nathalie M mande de privilèges - 1 2 3 Confirmation                                                                                                    | IAURIN Natha                                                                                                    | Ia demande                                                                                                    | : ≭ Abandonner                                                                                   | ✓ Suivant<br><sup>I</sup> <sup>U</sup> Déconnexion<br><u> </u> Page principale                                    |
| Nathalie M<br>mande de privilèges -<br>1 2 3<br>Confirmation<br>vilège demandé                                                                                                    | IAURIN Natha                                                                                                    | lie MAURIN                                                                                                    | : × Abandonner                                                                                   | ✓ Suivant<br>U Déconnexion<br><u>A</u> Page principale                                                            |
| Nathalie M mande de privilèges - 1 2 3 Confirmation vilège demandé urnoi choisi                                                                                                    | IAURIN Natha                                                                                                    | lie MAURIN Ia demande LIFB   Championnat Régional Ir                                                                                                    | Abandonner                                                                                       | ✓ Suivant<br><sup>I</sup> <sup>U</sup> Déconnexion<br><u> <u> </u> <u> </u> <u> </u> <u> </u> Page principale</u> |
| Nathalie M<br>mande de privilèges -<br>1 2 3<br>Confirmation<br>vilège demandé<br>urnoi choisi<br>anger d'équipe                                                                                                    | IAURIN Natha                                                                                                    | Iie MAURIN Ia demande LIFB   Championnat Régional Ir BADISET 2                                                                                                    | Abandonner                                                                                       | ✓ Suivant                                                                                                    |
| Nathalie M mande de privilèges - 1 2 3 Confirmation vilège demandé urnoi choisi anger d'équipe tre demande va être envoyée                                                                                                    | IAURIN Natha<br>et envoi de                                                                                                    | Ia demande<br>LIFB   Championnat Régional Ir<br>BADISET 2<br>tournoi. Vos coordonnées seront égalemer                                                                                  | : ★ Abandonner                                                                                   | ✓ Suivant<br>✓ Suivant<br>A Page principale<br>rifiez que vos coordonne<br>ent exactes puis cliquez               |
| Nathalie M<br>mande de privilèges -<br>123<br>Confirmation<br>vilège demandé<br>urnoi choisi<br>anger d'équipe<br>tre demande va être envoyée<br>Civilité Mme                                                                 | IAURIN Natha<br>et envoi de                                                                                                    | LIFB   Championnat Régional Ir<br>BADISET 2<br>tournoi. Vos coordonnées seront égalemer<br>N° et voie chez moi                                                                         | ttransmises.                                                                                     | ✓ Suivant<br>✓ Suivant<br>A Page principale<br>Fifiez que vos coordonne<br>ent exactes puis cliquez<br>nvover»    |
| Nathalie M<br>mande de privilèges -<br>123<br>Confirmation<br>vilège demandé<br>urnoi choisi<br>anger d'équipe<br>tre demande va être envoyée<br>Civilité Mme<br>Nom MAUR                                                     | IAURIN Natha<br>et envoi de<br>e aux gestionnaires du                                                                               | I e MAURIN<br>Ia demande<br>LIFB   Championnat Régional Ir<br>BADISET 2<br>tournoi. Vos coordonnées seront égalemer<br>N° et voie chez moi<br>Lieu dit                                 | ttransmises.                                                                                     | ✓ Suivant<br>✓ Suivant<br>A Page principale<br>Fifiez que vos coordonne<br>ent exactes puis cliquez<br>nvover»    |
| Nathalie M mande de privilèges - 1 2 3 Confirmation vilège demandé urnoi choisi anger d'équipe tre demande va être envoyée Civilité Mme Nom MAUE Prénom Natha                                                                 | IAURIN Natha<br>et envoi de<br>e aux gestionnaires du<br>e aux gestionnaires du                                                     | Iie MAURIN  Ia demande  LIFB   Championnat Régional Ir  BADISET 2 tournoi. Vos coordonnées seront égalemen N° et voie chez moi Lieu dit Appartement                                    | Abandonner  A Page d'accuei  nterclubs  Vé. soie « E                                             | ✓ Suivant<br>✓ Suivant<br>A Page principale<br>vifiez que vos coordonne<br>ent exactes puis cliquez<br>nvover»    |
| Nathalie M mande de privilèges - 1 2 3 Confirmation vilège demandé urnoi choisi anger d'équipe tre demande va être envoyée Civilité Mme Nom MAUF Prénom Natha Email intered                                                   | IAURIN Natha<br>et envoi de<br>e aux gestionnaires du<br>e aux gestionnaires du<br>e aux gestionnaires du<br>e aux gestionnaires du | LIFB   Championnat Régional Ir<br>BADISET 2<br>tournoi. Vos coordonnées seront égalemer<br>N° et voie chez moi<br>Lieu dit<br>Appartement<br>Code postal 75000                         | ttransmises.<br>Vé.<br>Soie<br>≪ E                                                               | ✓ Suivant<br>✓ Suivant<br>A Page principale<br>rifiez que vos coordonne<br>ent exactes puis cliquez<br>nvover»    |
| Nathalie M<br>mande de privilèges -<br>1 2 3<br>Confirmation<br>vilège demandé<br>urnoi choisi<br>anger d'équipe<br>tre demande va être envoyée<br>Civilité Mme<br>Nom MAUR<br>Prénom Natha<br>Email interc<br>Mobile         | IAURIN Natha                                                                                                    | LIFB   Championnat Régional Ir<br>BADISET 2<br>tournoi. Vos coordonnées seront égalemen<br>N° et voie chez moi<br>Lieu dit<br>Appartement<br>Code postal 75000<br>Ville PARIS          | ttransmises.<br>Vé<br>Soie<br>■<br>•<br>•<br>•<br>•<br>•<br>•<br>•<br>•<br>•<br>•<br>•<br>•<br>• | ✓ Suivant<br>✓ Suivant<br>A Page principale<br>rifiez que vos coordonne<br>ent exactes puis cliquez<br>nvover»    |
| Nathalie M<br>mande de privilèges -<br>1 2 3<br>Confirmation<br>vilège demandé<br>urnoi choisi<br>anger d'équipe<br>tre demande va être envoyée<br>Civilité Mme<br>Nom MAUE<br>Prénom Nathe<br>Email interc<br>Mobile<br>Fixe | IAURIN Natha<br>et envoi de<br>e aux gestionnaires du<br>e aux gestionnaires du<br>alie<br>clubs@lifb.org                           | LIFB   Championnat Régional Ir<br>BADISET 2<br>tournoi. Vos coordonnées seront égalemen<br>Lieu dit<br>Lieu dit<br>Code postal 75000<br>Ville PARIS<br>Cédex                           | Abandonner  Abandonner  A Page d'accuei  nterclubs  Vé. soie  K E                                | ✓ Suivant<br>✓ Suivant<br>A Page principale<br>vifiez que vos coordonne<br>ent exactes puis cliquez<br>nvover»    |
| Nathalie M<br>mande de privilèges -<br>1 2 3<br>Confirmation<br>vilège demandé<br>urnoi choisi<br>anger d'équipe<br>tre demande va être envoyée<br>Civilité Mme<br>Nom MAUE<br>Prénom Nathe<br>Email interc<br>Mobile<br>Fixe | IAURIN Natha<br>et envoi de<br>e aux gestionnaires du<br>e aux gestionnaires du<br>alie<br>clubs@lifb.org                           | LIFB   Championnat Régional Ir<br>BADISET 2<br>tournoi. Vos coordonnées seront égalemen<br>Lieu dit<br>Code postal 75000<br>Ville PARIS<br>Cédex                                       | Abandonner  Abandonner  A Page d'accuei  nterclubs  Vé. soie  K E                                | ✓ Suivant<br>✓ Suivant<br>A Page principale<br>rifiez que vos coordonne<br>ent exactes puis cliquez<br>nvover»    |
| Nathalie M<br>mande de privilèges -<br>1 2 3<br>Confirmation<br>vilège demandé<br>urnoi choisi<br>anger d'équipe<br>tre demande va être envoyée<br>Civilité Mme<br>Nom MAUF<br>Prénom Natha<br>Email intero<br>Mobile<br>Fixe | IAURIN Natha<br>et envoi de<br>e aux gestionnaires du<br>e aux gestionnaires du<br>e aux gestionnaires du<br>e aux gestionnaires du | LIFB   Championnat Régional Ir<br>BADISET 2<br>tournoi. Vos coordonnées seront égalemen<br>N° et voie chez moi<br>Lieu dit<br>Appartement<br>Code postal 75000<br>Ville PARIS<br>Cédex | ttransmises.<br>Vé.<br>Soie<br>(x) E                                                             | ✓ Suivant<br>✓ Suivant<br>A Page principale<br>rifiez que vos coordonne<br>ent exactes puis cliquez<br>nvover»    |

| Nathalie MAURIN Nathalie MAURIN                                                                                                    | 🏦 Page d'accueil                 | じ Déconnexion<br><u>&amp;</u> Page principale |
|----------------------------------------------------------------------------------------------------|----------------------------------|-----------------------------------------------|
| Demande de privilèges     Votre demande a été envoyée aux responsables du tournoi. Vous recevrez une répor<br>d'eux aura traité votre demande. Utilisez le lien ci dessous pour revenir à votre page prir | nse par retour d'ema<br>ncipale. | il dès que l'un                               |
|                                                                                                    |                                  |                                               |